## RF \_\_\_\_\_ PY-AC119

## 000000000

1.Enroll \_\_\_\_\_\_ enroll- & gt; \_\_\_\_\_\_ & gt; \_\_\_\_\_\_ & gt; \_\_\_\_\_\_ enroll- & gt; enroll- \_\_\_\_\_ & gt; \_\_\_\_\_\_ & gt; \_\_\_\_\_ & gt; \_\_\_\_\_\_ & gt; \_\_\_\_\_ & gt; \_\_\_\_\_\_ & gt; \_\_\_\_\_ & gt; & gt; & gt; &

2.Enroll []\_\_\_\_\_\_ & gt; []\_\_\_\_\_\_ & gt; []\_\_\_\_\_\_ & gt; []\_\_\_\_\_ enroll- & gt; []\_\_\_\_\_\_ ([]\_\_\_\_\_]) enroll- & gt; enroll- []\_\_\_\_ & gt; []\_\_\_\_\_\_ & gt; []\_\_\_\_\_\_ & gt; []\_\_\_\_\_\_ & gt; []\_\_\_\_\_\_ & gt; []\_\_\_\_\_\_ & gt; []\_\_\_\_\_\_ & gt; []\_\_\_\_\_\_ & gt; []\_\_\_\_\_\_ & gt; []\_\_\_\_\_ & gt; []\_\_\_\_\_\_ & gt; []\_\_\_\_\_\_ & gt; []\_\_\_\_\_\_ & gt; []\_\_\_\_\_\_ & gt; []\_\_\_\_\_\_ & gt; []\_\_\_\_\_ & gt; []\_\_\_\_\_\_ & gt; []\_\_\_\_\_ & gt; []\_\_\_\_\_\_ & gt; []\_\_\_\_\_ & gt; []\_\_\_\_\_\_ & gt; []\_\_\_\_\_\_ & gt; []\_\_\_\_\_ & gt;

6.Delete \_\_\_\_\_\_ DATA- & gt; \_\_\_\_\_ DATA- & gt; \_\_\_\_\_

8.Backup []\_\_\_\_\_ & gt; []\_\_\_\_\_ & gt; []\_\_\_\_\_ & gt; []\_\_\_\_\_ & gt; []\_\_\_\_\_ enroll- & gt; []\_\_\_\_\_ []\_\_ ([]\_\_\_\_\_\_\_ Esc []\_\_\_\_\_ enroll- & gt;

## 

| 9200                      |
|---------------------------|
| 2000                      |
| 2000                      |
| 🔲 🔲 Mini-SD / USB / RS485 |
| 50000                     |
| 122 * 32PIX               |
|                           |
| 0.7                       |
| 143 (L) * 80 () * 42 (_)  |
| 0.35KG                    |
| DC12V                     |